# AV Bridge CONFERENCE

## **Current Release**

#### AV Bridge CONFERENCE 1.1.0

December 16, 2019

#### New Features

If you restore factory defaults, the device now requires an initial setup step to make the administrative controls and other functionality available. In this initial step, you must set the admin password. This is also required for initial access to AV Bridge CONFERENCE devices that ship with this version of firmware. See Initial Set-Up Procedure. After completing the initial setup, you can access the administrative interface. At this time, setting the admin password is the only task in the initial setup procedure.

Improvements

• Some customers reported that the IP streaming URL could not be cut and pasted from the web interface if using Firefox. This has been fixed.

### **Release History**

#### AV Bridge CONFERENCE 1.0.4

March 9, 2018

New Features

• Added the ability to lock and unlock the front panel controls via the admin web UI.

#### AV Bridge CONFERENCE 1.0.3

May 15, 2016

Improvements

- Improvements to the USB driver for USB disconnects and hot plug events.
- Fixed stereo playback could be processed as only the left channel, this has been resolved and will now be a summed mono representation of stereo audio.

#### AV Bridge CONFERENCE 1.0.2

January 25, 2016

Improvements

• Changes made to improve manufacturability.

#### AV Bridge CONFERENCE 1.0.1

May 20, 2015

Improvements

- Enhanced ability for HDMI input to auto-detect a variety of HDMI devices including Vaddio RoboSHOT HDMI.
- Reduce occurrences of incorrectly auto-detected color space settings.

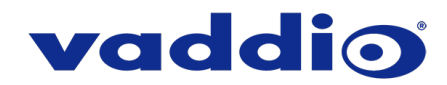

# AV Bridge CONFERENCE 1.0.0 June 25, 2014

#### Notes

• Initial Release.

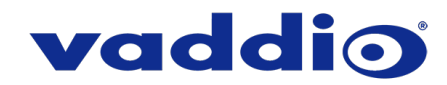

## **Initial Set-Up Procedure**

Recent security improvements to this product have changed the way you set it up for the first time.

#### What's new

- You must set the admin password using the web interface. Until the admin password is set and any other initial tasks are completed, the control and administrative interfaces are not available.
- You will not be able to open a Telnet session to this product until you set the password using the web interface.
- You will not be able to open a session over the RS-232 connection until you set the admin password using the web interface.
- You will need to set the admin password again if you restore factory defaults.

# Refer to the product's manual for specific instructions to discover its IP address and access its web interface.

#### **Device set-up**

The first time the product's web interface is accessed, it presents a dialog box to set the password. This page warns that the connection is not secure because the device does not support HTTPS.

You will also encounter this page after restoring factory defaults. After you complete the initial set-up, you will be able to work with the product.

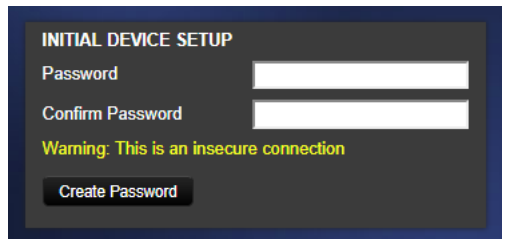

Create and confirm the admin password, and complete any other required tasks such as accepting agreements. Then select Submit. The main administrative web interface opens.

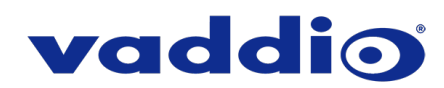

# Firmware Update Instructions – AV Bridge

#### Requirements

- Network access to the AV Bridge CONFERENCE.
- The web interface's admin password.
- The .zip firmware file for the AV Bridge CONFERENCE download this from <a href="https://www.legrandav.com/">https://www.legrandav.com/</a>. It is available on the product page's Resources tab. DO NOT UNZIP THE FILE.

#### Step-By-Step Process

Note: The web interface may display different model and firmware information from the screen shots in this document.

- 1. Enter the IP address for the AV Bridge CONFERENCE into the address bar of a web browser. You can obtain the IP address for the AV Bridge from the front panel menu under Network Settings.
- 2. Log in to the AV Bridge CONFERENCE web interface.
- 3. Navigate to the System tab.
- 4. Select Choose File, then browse to the firmware file that you downloaded.
- 5. Select Begin Firmware Update.

| vaddio<br>AV Bridge CONFERENCE | Vaddio Tech Support, Test Cube, AV Bridge Conference |
|--------------------------------|------------------------------------------------------|
|                                |                                                      |
| In A/V Configuration           | FIRMWARE UPDATE                                      |
|                                | Firmware File:                                       |
| Streaming                      | Browse AV-Bridge-web-update-complete-2.2.0.zip       |
| Labels                         | Cancel Begin Firmware Update                         |
|                                |                                                      |
| Networking                     | SYSTEM UTILITES                                      |
| Security                       | Reboot Restore Factory Settings                      |
|                                |                                                      |
| Diagnostics                    | SYSTEM INFORMATION                                   |

6. Read and understand the information in the Confirm dialog box. It's dull, but it could save you some time and aggravation.

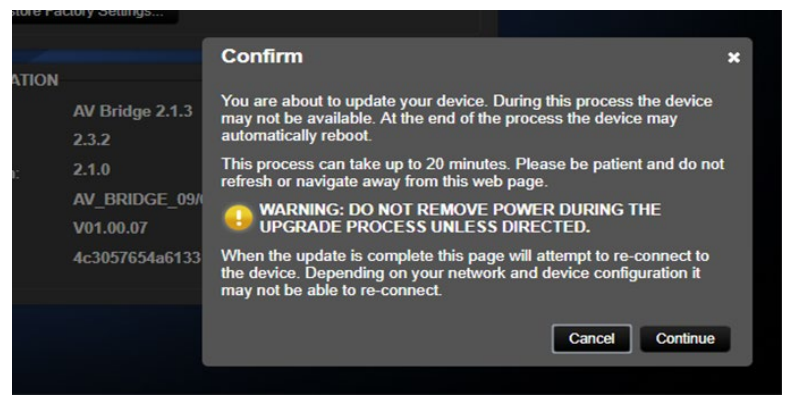

7. Select Continue to start the update.

#### Caution

The AV Bridge CONFERENCE must remain connected to power and to the network during the update. Interrupting the update could make the device unusable.

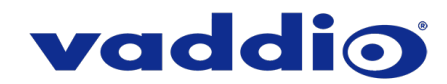

This update can take up to 15 minutes; the pop-up message window will identify progress of update and when it is completed. After the update is complete, the System page displays the new version under System Information. The system version can also be verified on the front panel LCD display.

While you're waiting, you could try the following:

- Think of impractical ways to conserve natural resources. (Save water by frying food instead of boiling it!)
- Think about all the shapes we don't build out of snow. The world may never know the joy of snow-squids.
- Decide what you should have for theme music. (I'm claiming Peter's theme from Peter and the Wolf.)

After the update is complete, the System page will display the new firmware version under System Information. Enjoy that 'New Firmware Smell'!

If the update procedure is interrupted for any reason the product may need to be returned to Vaddio for updating. If the update does not seem to run, DO NOT TURN OFF THE PRODUCT OR UNPLUG IT. CALL TECH SUPPORT IMMEDIATELY.

If you have any questions, call Vaddio Technical Support: (+1) 763-971-4428 or 1-800-572-2011

Vaddio is a brand of Legrand AV Inc. · <u>www.legrandav.com</u> · Phone 800.572.2011 / +1.763.971.4400 · Fax +1.763.971.4464 Email – Europe, Middle East, Africa: <u>av.emea.vaddio.support@legrand.com</u> | All other regions: <u>av.vaddio.support@legrand.com</u>

Visit us at <u>www.legrandav.com</u> for firmware updates, specifications, drawings, manuals, and technical support information, and more.

Vaddio is a registered trademark of Legrand AV Inc. All other brand names or marks are used for identification purposes and are trademarks of their respective owners. All patents are protected under existing designations. Other patents pending.

©2019 Legrand AV Inc.

A brand of **[] legrand**